## 【ご参考】蔵書検索で電子ジャーナルを検索した場合の画面遷移

下記には、【2023年2月8日以降】にOPACで電子ジャーナルを検索した場合の画面遷移を示しています。下記の画面遷移が行われるのは【2023年3月末まで(予定)】です。これ以降はOPACから電子ジャーナルのデータが削除され、OPACの「明治学院大学の所蔵」のタブから電子ジャーナルを検索することはできなくなりますので、電子ジャーナルはEBSCO Discovery Service(以下、「まとめて検索」)で検索いただくようお願いいたします。「まとめて検索」での検索方法は、別マニュアル「まとめて検索で電子ジャーナルを検索する方法」をご参照ください。

 OPAC で「明治学院大学の所蔵」のタブを選択し、検索したい電子ジャーナルのキーワード (例:タイトル、ISSN コード等)を入力します。

| 明治学院大学図書館 蔵書検索<br>Mest CAACIAN LINK . BBART Colline Adde: Accent Cabling                            | ようこそ ダスト さん<br>MyLibrary ログイン<br>ヘルズ ンガ細胞 English<br>⑦ 一〇 一〇 〇〇 |
|----------------------------------------------------------------------------------------------------|-----------------------------------------------------------------|
| TOP 📶 図書館サービス 🛃 利用者サービス                                                                             | ASK(図書館に質問) コンソーシアム横断検索 データベース一覧                                |
| 明治学院大学の所蔵<br>いNii Books(他大学の所蔵)<br>CiNii Research(国内の論文・記事)<br>NDLサーチ<br>蔵書検索<br>明治学院大学の所蔵を検索します。   | まとめて検索(明治学院大学Discovery)                                         |
| 簡易検索 詳細検索 分類検索<br>the sociological quarterly Q 検索 ♀クリア                                              |                                                                 |
| ご利用案内                                                                                               |                                                                 |
| ■CINII Research (国内の論文・記事) について<br>2022年4月より国内の論文・記事検索は「CiNii Articles」から「CiNii Research」に変更になりました。 |                                                                 |

② 検索結果からご自身が利用したい資料を選択してください。「絞込項目」で「電子ジャーナル」 を選択すると、検索結果を絞り込むことができます。

|                                                                                        |                     |                              |                    |                     |              | ようこそ ゲスト さん   |  |  |  |
|----------------------------------------------------------------------------------------|---------------------|------------------------------|--------------------|---------------------|--------------|---------------|--|--|--|
| ・ 明治学院大学図書館 蔵書検索 Mell GARIN UNIV. UBLART Chilling Adde Access Callely ヘルプ 入び時期 Enclish |                     |                              |                    |                     |              |               |  |  |  |
|                                                                                        |                     |                              |                    | :                   | :            | ?             |  |  |  |
| TOP 111 図書館サート                                                                         | ビス 🔡 利用者サービ         | Z                            |                    | ASK(図書館に質問)         | コンソーシアム横断    | 錬索 データベース一覧   |  |  |  |
| 明治学院大学の所蔵 Ci                                                                           | Nii Books(他大学の所蔵)   | CiNii Research(国内の論文・記事)     | NDLサーチ             |                     |              |               |  |  |  |
| <b>风</b> 蔵書検索 明                                                                        | 台学院大学の所蔵を検索します      | •                            |                    |                     |              |               |  |  |  |
| ●検索条件を開く                                                                               |                     |                              |                    |                     |              |               |  |  |  |
| 絞込項目                                                                                   | 検索結果 検索先            | 明治学院大学図書館の所蔵                 |                    |                     |              |               |  |  |  |
| 可恭能                                                                                    | 検索キーワード : the socio | logical quarterly            |                    |                     |              |               |  |  |  |
| 白金キャンパス (1)                                                                            | 該当件数:1件             |                              |                    | 並び期                 | ā: 出版年(降順) v | 一覧表示件数: 20 >件 |  |  |  |
| データ種別                                                                                  | ☞ 全選択               | 😂 メール送信 🕚 ファイル出力 🙆 RefWorks出 | 力 🕒 EndNote Basic出 | わ 🔼 Mendeley出力 📝 選択 | した資料の詳細表示    |               |  |  |  |
| <ul> <li>全てのデータ種別</li> <li>図書(4)</li> </ul>                                            | 1.                  | The Sociological Quarterly   | ,                  |                     |              |               |  |  |  |
|                                                                                        |                     | : Taylor & Francis           |                    |                     |              |               |  |  |  |
|                                                                                        |                     | 🖫 電子ジャーナル                    |                    |                     |              |               |  |  |  |

③ 「URL」のアイコンをクリックします。OPAC から本文に直接アクセスすることはできなくな っているため、こちらをクリックすると「まとめて検索」の検索画面に遷移します。

|                                                                                                    |                                                                                                    |            |            |      |     |                                                                          |           |                               | ようこそ グ | デスト さん    |
|----------------------------------------------------------------------------------------------------|----------------------------------------------------------------------------------------------------|------------|------------|------|-----|--------------------------------------------------------------------------|-----------|-------------------------------|--------|-----------|
| ・ ・ ・ ・ ・ ・ ・ ・ ・ ・ ・ ・ ・ ・ ・ ・ ・ ・ ・                                                                            |                                                                                                    |            |            |      |     |                                                                          | ログイン      |                               |        |           |
| cannag                                                                                                    |                                                                                                    |            |            |      |     |                                                                          |           |                               |        | 助 English |
| 利用者サービス                                                                                                    |                                                                                                    |            |            |      | ASK | く(図書館に質問)                                                                | יכב       | リーシアム横断検索                     | データベ   | ース一覧      |
|                                                                                                    |                                                                                                    |            |            |      |     |                                                                          |           |                               |        |           |
| he Sociological                                                                                                  | Quarterly                                                                                                    |            |            |      |     |                                                                          |           |                               |        |           |
| データ種別 電子ジャーナ                                                                                                    | ıL                                                                                                    |            |            |      |     |                                                                          |           |                               |        |           |
| 出版者 : Taylor & Francis                                                                                           |                                                                                                    |            |            |      |     |                                                                          |           |                               |        |           |
| 冊子体 Sociological quarterly : official journal of the Midwest Sociological Society / Midwest Sociological Society |                                                                                                    |            |            |      |     |                                                                          |           |                               |        |           |
| ■ 所藏情報农非表示                                                                                                    |                                                                                                    |            |            |      |     |                                                                          |           |                               |        |           |
| 所蔵巻号一覧                                                                                                    |                                                                                                    |            |            |      |     |                                                                          |           |                               |        |           |
| URL 配架場所                                                                                                    | 巻号                                                                                                    | 年次/刊<br>行日 | バーコードNo    | 請求記号 | 状態  | 4< <b>X</b> E                                                            | 取寄·予<br>約 | 請求メモ                          |        |           |
| B ろのボタンから全文<br>URL 3元(EJ)                                                                                        | 1960/01~最新号                                                                                                    |            | EN00127636 |      | 禁带出 | ディスカバリーサービスで<br>検索してください                                                 |           | ●                             |        |           |
|                                                                                                    |                                                                                                    |            |            |      |     |                                                                          |           |                               |        |           |
| 書誌詳細を非表示                                                                                                    |                                                                                                    |            |            |      |     |                                                                          |           |                               |        |           |
|                                                                                                    | 前用者サービス           利用者サービス           中日           こつを説が、単子ジャーナ・<br>振者           近日           日本           日本 |            |            |      |     | 部用者サービス             和用者サービス             ・ ののでのでのでのでのでのでのでのでのでのでのでのでのでのでの |           | ・・・・・・・・・・・・・・・・・・・・・・・・・・・・・ |        |           |

【問い合わせ先】

明治学院大学白金図書館利用サービス・電子情報課

unyou@mguad.meijigakuin.ac.jp

横浜図書館利用サービス・電子情報課

yokoun@mguad.meijigakuin.ac.jp